# WooCommerce telepítés / beállítás

Egy eVIR + WooCommerce alapú rendszer kialakításakor mind eVIR, mind WooCommerce oldalon el kell végezni bizonyos beállításokat ahhoz, hogy a két rendszer kommunikálni tudjon egymással. Amire szükség van:

- egy eVIR rendszer, telepített WooCommerce modullal
- az eVIR rendszerben fel kell vinni a termékeket, illetve lehetőség van a termék képeket, tulajdonságokat is rögzíteni. Ezt pontosan ugyan az a modul végzi, ami az eVIR saját belső B2B Webshopja számára biztosítja az adatokat: Webshop cikk beállítások
- egy tetszőleges helyre telepített Wordpress + WooCommerce, admin jogosultságú hozzáféréssel
- mind az eVIR, mind WooCommerce esetében https-el elérhető tárhely szükséges, különben NEM működik a kommunikáció (API limitáció, teljesen jogosan)
- szükség van http basic authentikáció támogatására, amihez pluginre van szükség, pl:
  - https://github.com/WP-API/Basic-Auth vagy
  - https://wordpress.org/plugins/wp-basic-authentication vagy
  - https://wordpress.org/plugins/wp-similar-basic-auth stb.

Ha ezek rendelkezésre állnak, akkor először a WooCommerce rendszerben kell létrehozni egy legalább "Bolt kezelő" jogosultságú felhasználót az eVIR részére, majd generálni a REST API-hoz egy kulcsot, amit az eVIR-ben be kell állítani a Rendszer→Beállítások→Beállítások menüpontban a Woocommerce részen. A konkrét lépések Wordpress oldalon:

# Felhasználó hozzáadása

Felhasználók → Új hozzáadása (pl. név: evir, szerepkör: Bolt kezelő vagy adminisztrátor)

| £        | Vezérlőpult      | Új felhasználó hozzá                  | adása                                                           |
|----------|------------------|---------------------------------------|-----------------------------------------------------------------|
| *        | Bejegyzés        | Hozzunk létre egy új felhasználót, és | adjuk ehhez a honlaphoz.                                        |
| 91       | Média            |                                       |                                                                 |
| ۲        | Oldalak          | Felhasználónév (kötelező)             | evir                                                            |
| •        | Hozzászólás      | E-mail cím (kötelező)                 | evir.webshop@bc.hu                                              |
| Woo      | WooCommerce      |                                       |                                                                 |
| ۲        | Termékek         | Keresztnév                            | eVIR                                                            |
| al       | Analytics        | Vozobákoáu                            | Webshee                                                         |
| ø        | Marketing        | vezeteknev                            | webshop                                                         |
| ×        | Megjelenés       | Honlap                                | https://evir.hu                                                 |
| ¥        | Bővítmények 🚺    |                                       |                                                                 |
| <b>å</b> | Felhasználók 🛛 🗸 | Jelszo                                | Jelszo mutatasa                                                 |
| Ös       | szes felhasználó | Felhasználói tájékoztatás             |                                                                 |
| Új       | hozzá a dása     | küldése                               | Uj relhasznalo szamara e-mail küldese a relhasznaloi adatairol. |
| Saj      | át adatlap       |                                       |                                                                 |
| ىكى      | Eszközök         | Szerepkör                             | Szerkesztő 🗸                                                    |
| 5        | Beállítások      |                                       |                                                                 |
| 0        | Összezárás       | Uj felhasználo hozzáadása             |                                                                 |

#### Rest API felhasználó

Woocommerce  $\rightarrow$  Beállítások  $\rightarrow$  Haladó $\rightarrow$  Rest API  $\rightarrow$  Kulcs hozzáadása, majd itt beállítandó:

- Felhasználó: evir
- Jogosultság: olvasás / írás
- Az API-kulcs generálása gombot kell megnyomni

| 2024/06/04 04:49          | 3                                    | 3/5                 |                       |                      | WooComme | erce telepítés | / beállítás |
|---------------------------|--------------------------------------|---------------------|-----------------------|----------------------|----------|----------------|-------------|
| 🍪 Vezérlőpult             | <u>WooCommerce</u> / <u>Beállítá</u> | <u>sok</u> / Haladó |                       |                      |          |                | Inbox       |
| 📌 Bejegyzés               |                                      |                     |                       |                      |          |                |             |
| 93 Média                  |                                      |                     |                       |                      |          |                |             |
| 📕 Oldalak                 | Általános Terméke                    | k Szállítás         | Fizetési módok        | Fiókok & Adatkezelés | E-mailek | Integráció     | Haladó      |
| 🗭 Hozzászólás             | Oldalbeállítások   REST API          | Webkapcsok          | Elavult API   WooComm | nerce.com            |          |                |             |
| WooCommerce               | Kulcs részletek                      |                     |                       |                      |          |                |             |
| Vezérlőpult<br>Rendelések | Leírás                               | @ eVI               | R kommunikáció        |                      |          |                |             |
| Kuponok                   | Felbacználó                          |                     | P.Wabshap (#2 - avisu | (abshaa@bs.bu)       | ×        |                |             |
| Vásárlók                  | T CUIDSENGLO                         |                     | R webshop (#5 -evil.w | ebshop@bc.hd)        | ~ ¥      |                |             |
| Jelentések<br>Beállítások | Jogosultságok                        | Olv                 | asás/Írás             |                      | ~        |                |             |
| Állapot                   |                                      |                     |                       |                      |          |                |             |
| Kiegészítők               | API-kulcs generálása                 |                     |                       |                      |          |                |             |

### **Rest API kulcs**

Az eredményül kapott kulcsot ki kell másolni innen, és biztonságos helyre tenni, mert később már nem lesz lehetőség újra megnézni (de másikat generálni bármikor lehet).

| 🍘 Vezérlőpult | WooCommer        | <u>ce</u> / <u>Beállítások</u> | / Haladó        |                       |                                 |                 |                   | L.<br>Inbox  | <b>R</b> endelések |
|---------------|------------------|--------------------------------|-----------------|-----------------------|---------------------------------|-----------------|-------------------|--------------|--------------------|
| 📌 Bejegyzés   |                  |                                |                 |                       |                                 |                 |                   |              |                    |
| 91 Média      |                  |                                |                 |                       |                                 |                 |                   |              |                    |
| 📕 Oldalak     | Általános        | Termékek                       | Szállítás       | Fizetési módok        | Fiókok & Adatkezelés            | E-mailek        | Integráció        | Haladó       |                    |
| 🗭 Hozzászólás | Oldalbeállítások | REST API                       | ebkapcsok   El  | lavult API  WooComm   | erce.com                        |                 |                   |              |                    |
| WooCommerce   | Kulcs részle     | tek                            |                 |                       |                                 |                 |                   |              |                    |
| Vezérlőpult   | API kulcs ger    | erálása sikeres                | s volt. Készíts | en biztonsági másolat | tot a kulcsról, mert a titkos l | culcs el fog tű | nni, mihelyst elh | agyja ezt az | oldalt.            |
| Rendelések    |                  |                                |                 |                       |                                 |                 |                   |              |                    |
| Kuponok       | Felhasználói k   | ılcs                           | ck_5            | e17149e5025e3fa3e     | 028153c4d19b5580581cb7          |                 | M                 | ásolás       |                    |
| Vásárlók      |                  |                                |                 |                       |                                 |                 |                   |              |                    |
| Jelentések    | Felhasználói ti  | tkos kulcs                     | cs_fa           | 6275cc543aea3655a     | 1f085e0cd3e4a30e3f2e5           |                 | M                 | ásolás       |                    |
| Beállítások   |                  |                                |                 |                       |                                 |                 |                   |              |                    |
| Állapot       | QR kód           |                                | 回酸              | inii: Ale             |                                 |                 |                   |              |                    |
| Kiegészítők   | -                |                                |                 |                       |                                 |                 |                   |              |                    |
| 🗳 Termékek    |                  |                                |                 |                       |                                 |                 |                   |              |                    |
| Analytics     |                  |                                |                 |                       |                                 |                 |                   |              |                    |

## eVIR oldali beállítás

A Rendszer→Beállítások→Rendszerbeállítások menüpontban a Woocommerce részen kell az eredményül kapott kulcsokat bemásolni:

| •   | Woocommerce ()                                                |
|-----|---------------------------------------------------------------|
| ĥ   | API base URI                                                  |
| - F | Felhasználó név<br>k_5e17149e5025e3fa3e028153c4d19b5580581cb7 |
|     | Felhasználó jelszó                                            |

A ck\_... kezdetű kulcs a felhasználó, a cs\_... kezdetű kulcs pedig a jelszó.

#### Képek feltöltéses

Amennyiben a termékekhez tartozó képeket az eVIR tárolja, és az eVIR-nek kell feltölteni, akkor szükség van egy Wordpress felhasználó nevére és jelszavára is. Ennek oka, hogy a termék képeket nem a WooCommerce kezeli, hanem a Wordpress médiatárba kerülnek bele.

#### Rendelés beállítások

A szállítási díjat az eVIR egy tételként fogja kezelni, ezért létre kell hozni, egy szolgáltatást, "Szállítási díj" néven.

Ez után a Rendszer→Beállítások→Rendszerbeállítások menüpontban a Woocommerce részen kell a szállítási költséghez Szállítási díj cikkszám mezőbe beírni az újonnan létrehozott szolgáltatásunk **cikkszámát**.

#### Fizetési mód beállítások

Össze kell hangolni a Woocommerce shopban levő fizetési módokat az eVIR-ben levő fizetési módokkal, azaz meg kell határozni, hogy a rendelések letöltésekor melyik fizetési módot minek feleltesse meg. Ezt a Fizetési módok oldalon lehet megtenni. Azt a fizetési mód megnevezést amit a Woocommerce átad azt be kell írni a Woocommerce gateway mezőbe, aminek hatására a vevői megrendelés fizetési módja az lesz, amihez hozzá lett rendelve. Egy Woocommerce fizetési módot csak határozottan 1 db eVIR fizetési módhoz lehet hozzárendelni. Minden Woocommerce-ben használt fizetési módhoz kell tartozzon eVIR fizetési mód ahhoz, hogy a megrendelések letölthetőek legyenek.

A beállítások elvégzése után már a Webshop cikk beállítások oldalon leírt adatok szinkronizálása, feltöltése következik a WooCommerce kapcsolat működése oldalon leírtaknak megfelelően.

From: https://doc.evir.hu/ - eVIR tudásbázis

Permanent link: https://doc.evir.hu/doku.php/evir:woocommerce:telepites?rev=1620765982

5/5

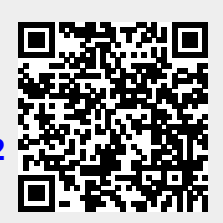

Last update: 2021/05/11 22:46